*By Till Brehm* Published: 2007-11-20 17:37

# SAMBA (Domaincontroller) Server For Small Workgroups With Ubuntu 7.10

Version 1.0 Author: Till Brehm <t.brehm [at] projektfarm [dot] com> Lastedited 11/11/2007

This is a detailed description about setting up an **Ubuntu** based server (Ubuntu 7.10) to act as file- and printserver for Windows(tm) workstations in small workgroups. This howto uses the tdb backend for SAMBA to store passwords and account information. This is suitable for workgroups for up to 250 users and is easier to set up than an LDAP backend.

Installed Software:

- Samba as domaincontroller
- CUPS
- Foomatic printer drivers

I want to say first that this is not the only way of setting up such a system. There are many ways of achieving this goal but this is the way I take. I do not issue any guarantee that this will work for you!

## Requirements

To install such a system you will need the following:

- An Ubuntu server install CD (available here: <u>http://www.ubuntu.com/download/</u>)
- An internet connection since I will describe a network installation in this document.

## **Enable The root User**

Now I can log in with the username "administrator" and password I entered above. I will enable the root user first for ease of installation. You can disable it later if you want.

| sudo        |  |
|-------------|--|
| passwd root |  |
|             |  |
| su          |  |

Now we are logged in as root user.

**Hint:** This step is optional, if you dont want to enable the root user for security reasons, plese run the command "sudo su" to switch to root without enabling the root user to log in directly.

# **Configure The** Network

The Ubuntu installer has configured our system to get its network settings via DHCP, we will change that now because a server should have a static IP address. Edit /etc/network/interfaces and adjust it to your needs (in this example setup I will use the IP address 192.168.0.100):

```
v1 /etc/network/interfaces
```

| map eth0                        |  |
|---------------------------------|--|
|                                 |  |
| # The primary network interface |  |
| auto eth0                       |  |
| iface eth0 inet static          |  |
| address 192.168.0.100           |  |
| netmask 255.255.255.0           |  |
| network 192.168.0.0             |  |
| broadcast 192.168.0.255         |  |
| gateway 192.168.0.1             |  |
|                                 |  |

## Then restart your network:

/etc/init.d/networking
restart

### Edit /etc/hosts and add your new IP addresses:

vi /etc/hosts

127.0.0.1 localhost.localdomain localhost server1 192.168.0.100 server1.example.com server1

# The following lines are desirable for IPv6 capable hosts

::1 ip6-localhost ip6-loopback

fe00::0 ip6-localnet

ff00::0 ip6-mcastprefix

ff02::1 ip6-allnodes

ff02::2 ip6-allrouters

ff02::3 ip6-allhosts

## **Setting The Hostname**

echo server1.example.com

> /etc/hostname

/etc/init.d/hostname.sh
echo '192.168.0.100 server1.example.com' >> /etc/hosts

## Install SSH Daemon

apt-get install ssh openssh-server

# The Next Steps...

Now you can log in to your server with an SSH client like PuTTY (<u>http://www.chiark.greenend.org.uk/~sgtatham/putty/</u>). It is howto if you connect to your server with PuTTY and copy and paste the commands. If you want to edit config files on the a program like WinSCP (<u>http://winscp.net/eng/docs/lang:en</u>) to edit the connection in a Windows client.

Its easier to follow the server, you can files over your SSH

## Quota

apt-get install quota

Edit /etc/fstab to look like this (I added , usrquota, grpquota to the partitions with the mount point /):

vi /etc/fstab

#/etc/fstab: static file system information. # <file system> <mount point> <type> <options> <dump> <pass> proc defaults 0 0 /proc proc #/dev/sda1 UUID=226d9304-88ca-44c0-a3e3-d1ad26cfc084 / ext3 defaults,errors=remount-ro,usrquota,grpquota 0 1 #/dev/sda5 UUID=d824ce36-04b8-4870-83f4-f1a5037c2de4 none 0 0 swap sw /dev/hdc /media/cdrom0 udf,iso9660 user,noauto 0 0 /dev/ /media/floppy0 auto rw,user,noauto 0 0

## Then run:

| touch /quota.user /quota.group |  |
|--------------------------------|--|
| chmod 600 /quota.*             |  |
| mount -o remount /             |  |
| quotacheck -avugm              |  |
| quotaon -avug                  |  |

You will get a error like this when you run the command quotacheck -avugm the first time.

quotacheck: WARNING - Quotafile //quota.user was probably truncated. Cannot save quota settings...
quotacheck: WARNING - Quotafile //quota.group was probably truncated. Cannot save quota settings...

This is normal and nothing to worry about!

## SAMBA Server

apt-get install libcupsys2 samba samba-common samba-doc smbclient winbind cupsys-common

Edit /etc/samba/smb.conf that it looks like this:

vi /etc/samba/smb.conf

| [global]                                  |
|-------------------------------------------|
| workgroup = MYWORKGROUP                   |
| netbios name = SERVER1                    |
| server string = %h server (Samba, Ubuntu) |
|                                           |
|                                           |
| passdb backend = tdbsam                   |
| security = user                           |
| username map = /etc/samba/smbusers        |
| name resolve order = wins bcast hosts     |
| domain logons = yes                       |
| preferred master = yes                    |
| wins support = yes                        |
|                                           |
| # Set CUPS for printing                   |
| load printers = yes                       |
| printcap name = CUPS                      |
| printing = CUPS                           |

# Default logon

logon drive = H:

logon script = scripts/logon.bat

logon path =  $\$  berver1\profile\%U

# Useradd scripts

# add user script = /usr/sbin/adduser --quiet --disabled-password --gecos "" %u

add user script = /usr/sbin/useradd -m '%u' -g users -G users delete user script = /usr/sbin/userdel -r %u

add group script = /usr/sbin/groupadd %g

delete group script = /usr/sbin/groupdel %g

add user to group script = /usr/sbin/usernod -G %g %u

add machine script = /usr/sbin/useradd -s /bin/false/ -d /var/lib/nobody %u

idmap uid = 15000-20000

idmap gid = 15000-20000

template shell = /bin/bash

# sync smb passwords woth linux passwords

passwd program = /usr/bin/passwd %u

 $passwd \ chat = * Enter \ support \ support$ 

passwd chat debug = yes

unix password sync = yes

### # set the loglevel

 $\log \text{level} = 3$ 

#### [public]

browseable = yes

public = yes

#### [homes]

comment = Home

valid users = %S

read only = no

browsable = no

#### [printers]

comment = All Printers

path = /var/spool/samba

printable = yes

public = no

writable = no

create mode = 0700

#### [print\$]

comment = Printer Drivers
path = /var/lib/samba/printers
browseable = yes
read only = yes
guest ok = no
write list = root, @smbadmin

#### [netlogon]

writable = no

comment = Network Logon Service path = /home/samba/netlogon admin users = Administrator valid users = %U read only = no guest ok = yes

| share modes $=$ no          |  |  |  |
|-----------------------------|--|--|--|
|                             |  |  |  |
|                             |  |  |  |
| [profile]                   |  |  |  |
| comment = User profiles     |  |  |  |
| path = /home/samba/profiles |  |  |  |
| valid users = %U            |  |  |  |
| create mode = 0600          |  |  |  |
| directory mode = 0700       |  |  |  |
| writable = yes              |  |  |  |
| browsable = no              |  |  |  |
| guest ok = no               |  |  |  |
|                             |  |  |  |
|                             |  |  |  |

Create the directories for domain logons and profiles:

| mkdir | /home/samba                |
|-------|----------------------------|
| mkdir | /home/samba/netlogon       |
| mkdir | /home/samba/profiles       |
| chmod | 2 777 /var/spool/samba/    |
| chown | -R root:users /home/samba/ |
| chmod | -R 771 /home/samba/        |

### Now we restart Samba:

/etc/init.d/samba restart

Edit /etc/nsswitch.conf. Change the line:

vi /etc/nsswitch.conf

hosts: files dns

to:

hosts: files wins dns

Add all computers of your workgroup in the /etc/hosts file on the server.

vi /etc/hosts

| 192.168.0.100 server1 server1.example.com |  |
|-------------------------------------------|--|
| 192.168.0.110 workstation1                |  |
| 192.168.0.111 workstation2                |  |
| 192.168.0.112 workstation3                |  |
| 192.168.0.113 workstation4                |  |

Add the root user to the SAMBA password database. The root user (alias: Administrator) will be our domain Administrator. This account is needed to add new computers to the SAMBA domain.

smbpasswd -a root

### Create the file/etc/samba/smbusersand add the line by executing:

echo "root = Administrator"

> /etc/samba/smbusers

## This will allow us to use the common Windows username "Administrator" as an alias for the Linux root user.

## Now I will test if the setup is correct:

smbclient -L localhost -U%

## The output shall look similar to this:

### Domain=[MYWORKGROUP] OS=[Unix] Server=[Samba 3.0.26a]

|         | Sharename     | Type        | Comment                                    |
|---------|---------------|-------------|--------------------------------------------|
|         |               |             |                                            |
|         | IPC\$         | IPC         | IPC Service (samba server (Samba, Ubuntu)) |
|         | netlogon      | Disk        | Network Logon Service                      |
|         | print\$       | Disk        | Printer Drivers                            |
| Domain= | [MYWORKGROUP] | OS=[Unix] S | Server=[Samba 3.0.26a]                     |

| Server      | Comment                      |
|-------------|------------------------------|
|             |                              |
| SERVER1     | samba server (Samba, Ubuntu) |
| Workgroup   | Master                       |
|             |                              |
| MYWORKGROUP | SERVER1                      |
| WORKGROUP   | FILESERVER                   |

Set up the default domain groups for windows:

net groupmap add ntgroup="Domain Admins" unixgroup="root" type=domain -U root

net groupmap add ntgroup="Domain Users" unixgroup="users" type=domain -U root

net groupmap add ntgroup="Domain Guests" unixgroup="nogroup" type=domain -U root

# Adding Users To Our SAMBA Domain

Now we will add a user, e.g. "tom", to our Samba domain. You will have to add a user like this for each user account you want to connect to this SAMBA domain server.

Add the user "tom" with password "secret" to the Samba and Linux user database:

net rpc user add tom -U root net rpc user password tom "secret" -U root smbpasswd -e tom

## **Adding Shares**

Now I will add a share that is accessible by all users:

mkdir -p /home/shares/allusers

chown -R root:users /home/shares/allusers/

chmod -R ug+rwx,o+rx-w /home/shares/allusers/

At the end of the file /etc/samba/smb.conf add the following lines:

| [allusers]                   |
|------------------------------|
| comment = All Users          |
| path = /home/shares/allusers |
| valid users = @users         |
| force group = users          |
| create mask = 0660           |
| directory mask = 0771        |
| writable = yes               |
|                              |

### Now we restartSamba:

/etc/init.d/samba restart

# Installing CUPS

apt-get install cupsys cupsys-client cupsys-driver-gimpprint defoma fontconfig foomatic-db foomatic-filters libcupsimage2 libexpat1 libfontconfig1 libfreetype6 libjpeg62 libpaper1 libpng12-0 libslp1 libtiff4 patch perl perl-modules ttf-bitstream-vera ucf

To get access to the webinterface from my workstation (IP 192.168.0.70), I will configure CUPS to listen on the server IP and allow access from the IP 192.168.0.70. You will have to change this IP to suit into your network configuration.

vi /etc/cups/cupsd.conf

Change the line:

Listen localhost:631

to:

Listen 192.168.0.70:631

and:

# Restrict access to the admin pages...
 <Location /admin>
Order allow,deny
Allow localhost
</Location>

to:

# Restrict access to the admin pages...
 <Location /admin>
Order allow,deny
Allow 192.168.0.70
</Location>

and restart theCUPS daemon:

/etc/init.d/cupsys restart

The CUPS webinterface is now accessible with any webbrowserfrom my workstation:

http://192.168.0.100:631/

Now I can log in to the CUPS interface with username root and my root password.

Please note: If there is no Linux driver available for your printer and you want to use this printer only from your Windows workstations trough SAMBA, you can use the printer manufacturer "RAW" and install the correct driver on your Windows workstation.

If you created a new printer in CUPS, you will have to add it to Samba with the command:

cupsaddsmb -a

This howto is also available as a VMware virtual machine image for all HowtoForge subscribers.

# Links

- <u>http://www.ubuntu.com</u>
- http://www.samba.org
- <u>www.cups.org</u>

All trademarksbelong to their respective owners.